" به نام خدا"

دانشگاه صنعتی امیرکبیر

مرکز فناوری اطلاعات و ارتباطات

راهنمای دسترسی به پست الکترونیکی دانشگاه با استفاده از

## **Microsoft Office Outlook 2019**

(مرداد ۱۴۰۲)

نکته بسیار مهم زیر توجه فرمایید:

مهمترین توصیه مرکز فاوا به شما همواره این است که هیچ گاه و به هیچ عنوان کلمه عبور خود را در هیچ متن ایمیل و یا صفحه ناشناسی وارد نکنید. مرکز فاوا نیز هیچ گاه از شما تقاضای ارسال کلمه عبور نخواهد کرد. در هنگام ورود کلمه عبور، به تنها آدرس ایمیل دانشگاه<u>https://webmail.aut.ac.ir</u> توجه نموده و در سایر دامنه های جعلی به هیچ عنوان کلمه عبور خود را وارد ننمایید

ابتدا برنامه Microsoft Office Outlook را اجرا و سپس از منوی File گزینه Info انتخاب کنید. احتمال دارد در نسخه های دیگر Microsoft Office Outlook با تغییرات جزئی همراه باشد.

درصفحه باز شده گزینه Add Account انتخاب کنید.مطابق تصویرذیل.

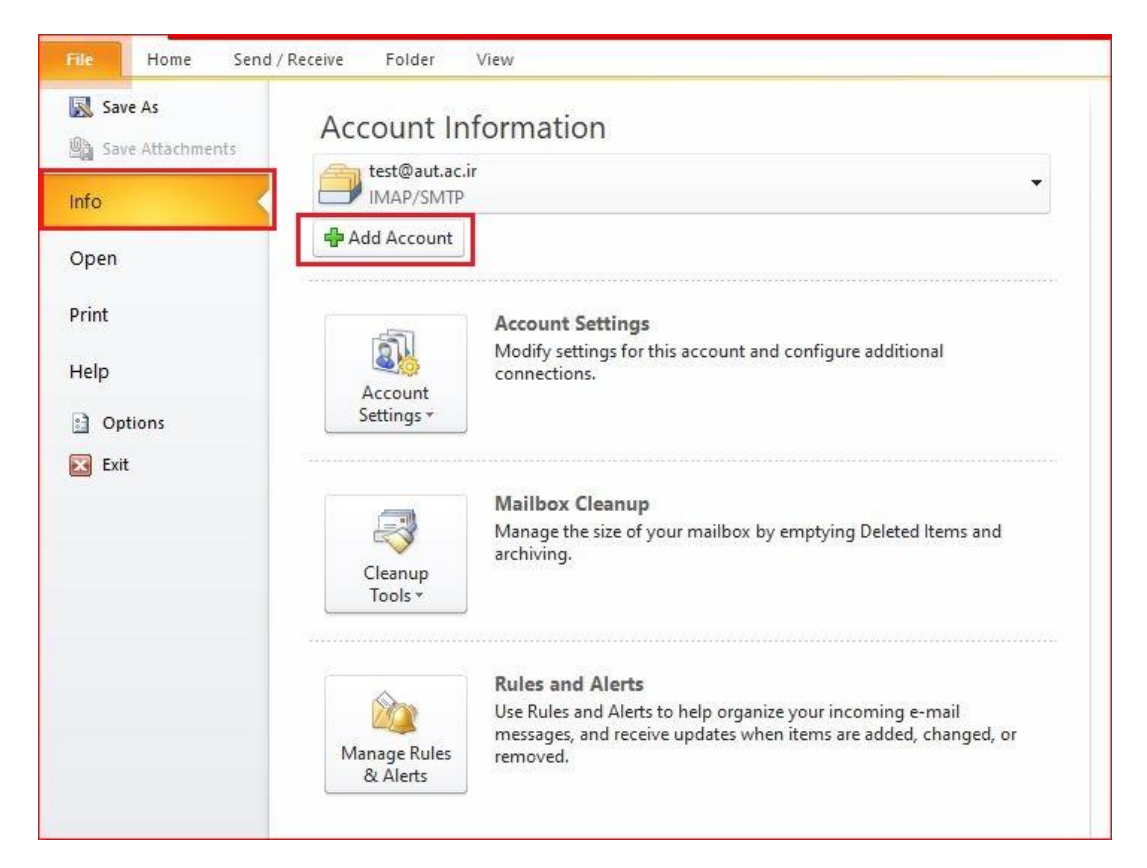

در پنجره Add New Account گزینه Add New Account می انتخاب نماید. سپس دکمه Next را کلیک نماید.

| Add New Account                          |                                                                 | ×             |
|------------------------------------------|-----------------------------------------------------------------|---------------|
| Auto Account Setup<br>Connect to other s | erver types.                                                    | 花             |
| C E-mail Account                         |                                                                 |               |
| Your Name:                               |                                                                 |               |
|                                          | Example: Ellen Adams                                            |               |
| E-mail Address:                          |                                                                 |               |
|                                          | Example: ellen@contoso.com                                      |               |
| Password:                                |                                                                 |               |
| Retype Password:                         |                                                                 |               |
|                                          | Type the password your Internet service provider has given you. |               |
| ○ Text Messaging (                       | 5M5)                                                            |               |
| Manually configur                        | e server settings or additional server types                    |               |
|                                          | < Back                                                          | Next > Cancel |
|                                          |                                                                 |               |

در پنجره جدید گزینه Internet E-mail را انتخاب نماید. سپس دکمه Next را کلیک نماید.

| Add New Account                                                                       | ×                 |
|---------------------------------------------------------------------------------------|-------------------|
| Choose Service                                                                        | ×.                |
| Internet E-mail<br>Connect to POP or IMAP server to send and receive e-mail messages. |                   |
| Microsoft Exchange or compatible service                                              |                   |
| Connect and access e-mail messages, calendar, contacts, faxes and voice mai           | I messages.       |
| O Text Messaging (SMS)                                                                |                   |
| Connect to a mobile messaging service.                                                |                   |
|                                                                                       |                   |
|                                                                                       |                   |
|                                                                                       |                   |
|                                                                                       |                   |
|                                                                                       |                   |
|                                                                                       |                   |
|                                                                                       |                   |
|                                                                                       |                   |
|                                                                                       |                   |
| <8                                                                                    | ack Next > Cancel |

در پنجره جدید مطابق شکل تکمیل شود.

|                              |                   | Test Account Settings                                |
|------------------------------|-------------------|------------------------------------------------------|
| 'our Name:                   | test              | After filling out the information on this screen, we |
| -mail Address:               | test@aut.ac.ir    | below. (Requires network connection)                 |
| Server Information           |                   | Test Account Settings                                |
| Account Type:                | IMAP 🗸 🗸          |                                                      |
| ncoming mail server:         | mail.aut.ac.ir    | Test Account Settings by dicking the Next button     |
| Outgoing mail server (SMTP): | mail.aut.ac.ir    |                                                      |
| ogon Information             |                   |                                                      |
| Jser Name:                   | test              |                                                      |
| Password:                    | *******           |                                                      |
|                              | -member exercised |                                                      |

نام اختیاری : Your Name

نام کاربری پست الکترونیکی خود را کامل وارد نمایید. : E-mail Address\*

متناسب با نیاز خود یکی از دو گزینه POP3 و IMAP را انتخاب کنید.

\*Account Type

متناسب با نیاز خود پروتکل خود را انتخاب نمایید.

\*Incoming mail server : mail.aut.ac.ir

\*Outgoing mail server (SMTP) : mail.aut.ac.ir

\*User Name :

نام کاربری به صورت کامل وارد شود <u>user@aut.ac.ir</u>

\*Password:

در صورتی که گزینه Remember Passwordرا انتخاب کنید، کلمه عبور شما ذخیره خواهد شد.

توصیه می شود این گزینه انتخاب نشود ، با فعال کردن این گزینه اگر کلمه عبور را خود را تغییر دهید و در این برنامه این تغییر پسورد اعمال نشود به علت چک کردن خودکار پست الکترونیکی سیستم به صورت هوشمند بعد از ۶ بار خطای کلمه عبور IP کامپیوتر شما را مسدود خواهد کرد.

در صورتی که از پروتکل IMAP استفاده شود در ادامه ،تنظیمات لازم بیان خواهد شد.

بعد از تکمیل فیلد ها گزینه More Settingsرا انتخاب کنید.

در پنجره باز شده روی تب Advanced کلیک،سپس مطابق تصویر اطلاعات خواسته شده پر شود.

\*Incoming server (POP3) =995

تیک گزینه (This server requies an encrypted connection (SSL) انتخاب شود.

\*Outgoing server (SMTP): 587

حتما گزینه TLS انتخاب شود.

\*Use the following type of encrypted : TLS

مطابق شکل تنظمات دیگر را انتخاب کنید.

| General Outgoing Server Connection Advanced Server Port Numbers Incoming server (POP3): 995 Use Defaults Into this server requires an encrypted connection (SSL) Outgoing server (SMTP): 587 Use the following type of encrypted connection: TLS Server Timeouts Short Incom Long 1 minute Delivery Income from server after 14 \$ days Incom server when deleted from 'Deleted Items' Itemet E-mail Settings OK Cancel My outgoing server (SMTP) requires authentication Incom server and incoming mail server Incom server Password Incom server Password Incoming mail server before sending mail OK Cancel OK Cancel OK Can | nternet E-mail Settings                                                                                                    | ×             |
|----------------------------------------------------------------------------------------------------|----------------------------------------------------------------------------------------------------|---------------|
| Server Port Numbers Incoming server (POP3): 995 Use Defaults Incoming server requires an encrypted connection (SSL) Outgoing server (SMTP): 587 Use the following type of encrypted connection: TLS Server Timeouts Short  Long 1 minute Delivery Leave a copy of messages on the server Remove from server after 14 \$ days Remove from server when deleted from 'Deleted Items' Ceneral Outgoing Server Connection Advanced My outgoing server (SMTP) requires authentication Use same settings as my incoming mail server Log on using User Name: Password Remember password Require Secure Password Authentication (SPA) OK Cancel OK Cancel                                                                                                    | General Outgoing Server Connection Advanced                                                                                                    | 1             |
| Incoming server (POP3): 995 Use Defaults<br>This server requires an encrypted connection (SSL)<br>Outgoing server (SMTP): 587<br>Use the following type of encrypted connection: TLS<br>Server Timeouts<br>Short Long 1 minute<br>Delivery<br>Leave a copy of messages on the server<br>Remove from server after 14 to days<br>Remove from server when deleted from 'Deleted Items'<br>Cancel<br>ternet E-mail Settings<br>General Outgoing Server Connection Advanced<br>My outgoing server (SMTP) requires authentication<br>Outgoing server (SMTP) requires authentication<br>Outgoing server (SMTP) requires authentication<br>Outgoing server Password<br>Leagen Name:<br>Password:<br>Require Secure Password Authentication (SPA)<br>Outgoing mail server before sending mail                                                                                                    | Server Port Numbers                                                                                                    |               |
| Interming server requires an encrypted connection (SSL)         Outgoing server (SMTP):         Server Timeouts         Short         Long 1 minute         Delivery         Cleave a copy of messages on the server         Remove from server after         14         QK         Cancel             OK    Cancel          Outgoing server (SMTP) requires authentication         Outgoing server (SMTP) requires authentication         Outgoing server (SMTP) requires authentication         Outgoing server (SMTP) requires authentication         Outgoing server (SMTP) requires authentication         Outgoing server Password         Require Secure Password Authentication (SPA)         Outgo on to incoming mail server before sending mail                                                                                                    | Incoming server (POP3): 995                                                                                                    | te            |
| Outgoing server (SMTP): 587   Use the following type of encrypted connection: TLS   Server Timeouts Long 1 minute   Delivery Leave a copy of messages on the server   Remove from server after 14 2 days   Remove from server when deleted from 'Deleted Items'   Cancel ternet E-mail Settings Cancel OK Cancel My outgoing server (SMTP) requires authentication 0 Use same settings as my incoming mail server Log on using User Name: Password: Remember password Caguire Secure Password Authentication (SPA) Log on to incoming mail server before sending mail OK Cancel                                                                                                    | This server requires an encrypted connection                                                                                                    | on (SSL)      |
| Use the following type of encrypted connection: TLS<br>Server Timeouts Short Long 1 minute Delivery  Leave a copy of messages on the server  Remove from server after 14 days  Remove from server when deleted from 'Deleted Items'  OK Cancel  ternet E-mail Settings  K General Outgoing Server Connection Advanced  My outgoing server (SMTP) requires authentication  Use same settings as my incoming mail server  Log on using User Name: Password Require Secure Password Authentication (SPA) Cog on to incoming mail server before sending mail                                                                                                    | Outgoing server (SMTR): 587                                                                                                    | 011 (336)     |
| Use the following type of encrypted connection:       ILS         Server Timeouts         Short       Long 1 minute         Delivery <ul> <li>Leave a copy of messages on the server</li> <li>Remove from server after</li> <li>14</li> <li>days</li> <li>Remove from server when deleted from 'Deleted Items'</li> </ul> <ul> <li>Long 1 minute</li> <li>Delivery</li> <li>Remove from server after</li> <li>14</li> <li>days</li> <li>Remove from server when deleted from 'Deleted Items'</li> </ul> <ul> <li>My outgoing Server</li> <li>Connection</li> <li>Advanced</li> </ul> <ul> <li>My outgoing server (SMTP) requires authentication</li> <li>Use same settings as my incoming mail server</li> <li>Log on using</li> <li>User Name:</li> <li>Password:</li> <li>Remember password</li> <li>Require Secure Password Authentication (SPA)</li> <li>Log on to incoming mail server before sending mail</li> </ul>                                                                                                    |                                                                                                    |               |
| Server Timeouts Short Long 1 minute Delivery Leave a copy of messages on the server Remove from server after 14 the days Remove from server when deleted from 'Deleted Items' OK Cancel ternet E-mail Settings X General Outgoing Server Connection Advanced My outgoing server (SMTP) requires authentication Use same settings as my incoming mail server Log on using User Name: Password Require Secure Password Require Secure Password OK Cancel OK Cancel                                                                                                    | Use the following type of encrypted connection                                                                                                    | n: ILS 💟      |
| Short  Long 1 minute Delivery  Cleave a copy of messages on the server  Remove from server after 14 \$ days  Remove from server when deleted from 'Deleted Items'  OK Cancel  Comparison of the comparison of the c | Server Timeouts                                                                                                    | 123           |
| Delivery                                                                                                    | Short Long 1 minute                                                                                                    |               |
| Cleave a copy of messages on the server   Remove from server after 14 days   Remove from server when deleted from 'Deleted Items'     OK Cancel     ternet E-mail Settings     General Outgoing Server     Outgoing Server     Connection   Advanced     My outgoing server (SMTP) requires authentication   Ouse same settings as my incoming mail server   Log on using   User Name:   Password:   Remember password   Require Secure Password Authentication (SPA)   Old on to incoming mail server before sending mail                                                                                                    | Delivery                                                                                                    | (3)           |
| Remove from server after 14 and days Remove from server when deleted from 'Deleted Items'   OK Cancel   ternet E-mail Settings   K Cancel   General Outgoing Server Connection Advanced   My outgoing server (SMTP) requires authentication   Image: Deleted User Settings as my incoming mail server   Log on using   User Name: Password   Remember password   Require Secure Password Authentication (SPA)   Log on to incoming mail server before sending mail   OK Cancel                                                                                                    | Leave a copy of messages on the server                                                                                                    |               |
| Remove from server when deleted from 'Deleted Items'   OK Cancel   ternet E-mail Settings  General Outgoing Server Connection Advanced  My outgoing server (SMTP) requires authentication  Use same settings as my incoming mail server  Log on using  User Name: Password: Remember password Require Secure Password Authentication (SPA)  Cog on to incoming mail server before sending mail                                                                                                    | Remove from server after 14 🔹 d                                                                                                    | ays           |
| OK       Cancel         ternet E-mail Settings       ×         General       Outgoing Server       Connection       Advanced         My outgoing server (SMTP) requires authentication       •       Use same settings as my incoming mail server         Log on using       User Name:       •       •         Password:       Remember password       •       Require Secure Password Authentication (SPA)         O Log on to incoming mail server before sending mail       •       •       •                                                                                                    | Remove from server when deleted from 'De                                                                                                    | eleted Items' |
| OK       Cancel         ternet E-mail Settings       X         General       Outgoing Server       Connection       Advanced         My outgoing server (SMTP) requires authentication           Image: Outgoing server (SMTP) requires authentication           Image: Outgoing server (SMTP) requires authentication           Image: Outgoing server (SMTP) requires authentication           Image: Outgoing server (SMTP)            Image: Outgoing server (SMTP)            Image: Outgoing server (SMTP)            Image: Outgoing server (SMTP)             Image: Outgoing server (SMTP)              Image: Outgoing server (SMTP)                                                                                                    |                                                                                                    |               |
| OK       Cancel         ternet E-mail Settings       X         General Outgoing Server Connection Advanced       X         My outgoing server (SMTP) requires authentication       Image: Connection Advanced         Use same settings as my incoming mail server       Log on using         User Name:       Image: Connection Password         Password:       Image: Connection Remember password         Remember password       Require Secure Password Authentication (SPA)         Log on to incoming mail server before sending mail                                                                                                    |                                                                                                    |               |
| OK       Cancel         ternet E-mail Settings       X         General       Outgoing Server       Connection       Advanced         My outgoing server (SMTP) requires authentication       Image: Connection       Image: Connection       Image: Connection         Outgoing Server       Connection       Advanced       Image: Connection       Image: Connection       Image: Con                                                                                                    |                                                                                                    |               |
| OK       Cancel         ternet E-mail Settings       ×         General       Outgoing Server       Connection       Advanced         My outgoing server (SMTP) requires authentication       •       Use same settings as my incoming mail server       •         Log on using       User Name:       •       •       •         Password:       •       Remember password       •       •         Require Secure Password Authentication (SPA)       •       •       Log on to incoming mail server before sending mail                                                                                                    |                                                                                                    |               |
| OK       Cancel         ternet E-mail Settings       X         General       Outgoing Server       Connection       Advanced         My outgoing server (SMTP) requires authentication       •       Use same settings as my incoming mail server       •         Log on using       User Name:       •       •       •         Password:       •       Remember password       •       •         Cog on to incoming mail server before sending mail       •       •       •         Ot on to incoming mail server before sending mail       •       •       •                                                                                                    |                                                                                                    |               |
| ternet E-mail Settings ×<br>General Outgoing Server Connection Advanced<br>My outgoing server (SMTP) requires authentication<br>© Use same settings as my incoming mail server<br>Cog on using<br>User Name:<br>Password:<br>Require Secure Password Authentication (SPA)<br>Cog on to incoming mail server before sending mail                                                                                                    |                                                                                                    | Cancel        |
| ternet E-mail Settings ×<br>General Outgoing Server Connection Advanced<br>My outgoing server (SMTP) requires authentication<br>Use same settings as my incoming mail server<br>Log on using<br>User Name:<br>Password:<br>Remember password<br>Require Secure Password Authentication (SPA)<br>Cog on to incoming mail server before sending mail                                                                                                    | Or                                                                                                    | Caricel       |
| <ul> <li>Log on using</li> <li>User Name:</li> <li>Password:</li> <li>Remember password</li> <li>Require Secure Password Authentication (SPA)</li> <li>Log on to incoming mail server before sending mail</li> </ul>                                                                                                    | General Outgoing Server Connection Advanced<br>✓ My outgoing server (SMTP) requires authentication<br>● Use same settings as my incoming mail server | n             |
| User Name:<br>Password:<br>Remember password<br>Require Secure Password Authentication (SPA)<br>O Log on to incoming mail server before sending mail<br>OK Cancel                                                                                                    |                                                                                                    |               |
| Password:<br>Remember password<br>Require Secure Password Authentication (SPA)<br>O Log on to incoming mail server before sending mail<br>OK Cancel                                                                                                    | User Name:                                                                                                    |               |
| Remember password     Require Secure Password Authentication (SPA)     O Log on to incoming mail server before sending mail                                                                                                    | Password                                                                                                    |               |
| Require Secure Password Authentication (SPA)     O Log on to incoming mail server before sending mail                                                                                                    |                                                                                                    | 1             |
| C Log on to incoming mail server before sending mail                                                                                                    | Pequire Secure Password Authentication                                                                                                    | (SPA)         |
| O Log on to incoming mail server before sending mail OK Cancel                                                                                                    |                                                                                                    |               |
| OK Cancel                                                                                                    | O Log on to incoming mail server before sending                                                                                                    | a mail        |
| OK Cancel                                                                                                    |                                                                                                    |               |
| OK Cancel                                                                                                    |                                                                                                    |               |
| OK Cancel                                                                                                    |                                                                                                    |               |
| OK. Cancel                                                                                                    |                                                                                                    |               |
| OK. Cancel                                                                                                    |                                                                                                    |               |
| OK. Cancel                                                                                                    |                                                                                                    |               |
| OK. Cancel                                                                                                    |                                                                                                    |               |
| OK. Cancel                                                                                                    |                                                                                                    |               |
| OK Cancel                                                                                                    |                                                                                                    |               |
|                                                                                                    | OK                                                                                                    | Cancel        |

با انتخاب تب Outgoing Server تنظيمات اين صفحه هم انجام شود.

\*گزینه My outgouing server (SMTP) requires authentication انتخاب و در اخر دکمه OK را کلیک کنید.

با انتخاب دکمه Test Account Settings می توانید از صحت تنظیمات انجام شده اطمینان حاصل کنید. .در صورت تنظیم درست مطابق شکل باید کلماتCompleted نمایان شود.

در اخر گزینه Finish را انتخاب کنید

تبصره : جهت دسترسی به ایمیل های خود با استفاده از پروتکل IMAP مراحل ذیل انجام شود.

| Your Name: test                             | After filling out the information on this screen, we    |
|---------------------------------------------|---------------------------------------------------------|
| E-mail Addresses                            | PACAMMANA VALLEASE VALLE SECOLUSE BY SUCHDA TOO BUILTOD |
| test@aut.ac.ir                              | below. (Requires network connection)                    |
| Server Information                          |                                                         |
| Account Type: IMAP                          | Test Account Settings                                   |
| Incoming mail server: mail.aut.ac.ir        | Test Account Settings by clicking the Next button       |
| Outgoing mail server (SMTP): mail.aut.ac.ir |                                                         |
| Logon Information                           |                                                         |
| User Name: test                             |                                                         |
| Password:                                   |                                                         |
|                                             | - F                                                     |

| Outgoing Server       Connection       Advance         Server Port Numbers       Incoming server (IMAP):       993       Use Defaults         Use the following type of encrypted connection:       SSL       Outgoing server (SMTP):       25         Use the following type of encrypted connection:       ILS         Server Timeouts       Short       Long 1 minute         Folders       Root folder path:       OK       Ca         Errnet E-mail Settings       General       Sent Items       Deleted Items         Outgoing Server       Connection       Advance         My outgoing server (SMTP) requires authentication       Items       Deleted Items         Outgoing Server       Connection       Advance         My outgoing server (SMTP) requires authentication       Items       Items         Outgoing Server       Connection       Advance         My outgoing server (SMTP) requires authentication       Items       Items         User Name:       Password:       Remember password       Remember password                                                                                                    | General                                                                                                    | Sent Items                                                                                                    | Deleted Item                                     |
|----------------------------------------------------------------------------------------------------|----------------------------------------------------------------------------------------------------|----------------------------------------------------------------------------------------------------|--------------------------------------------------|
| Server Port Numbers Incoming server (IMAP): 993 Use Defaults Use the following type of encrypted connection: SSL Outgoing server (SMTP): 25 Use the following type of encrypted connection: ILS Server Timeouts Short Long 1 minute Folders Root folder path: OK Ca ternet E-mail Settings General Sent Items Deleted Items Outgoing Server (SMTP) requires authentication © Use same settings as my incoming mail server OLog on using User Name: Password: Require Secure Password Authentication (SPA)                                                                                                    | Outgoing Server                                                                                                    | Connection                                                                                                    | Advance                                          |
| Incoming server (IMAP): 993 Use Defaults Use the following type of encrypted connection: SSL Outgoing server (SMTP): 25 Use the following type of encrypted connection: ILS Server Timeouts Short Long 1 minute Folders Root folder path: OK Ca Terrnet E-mail Settings General Sent Items Deleted Items Outgoing Server (SMTP) requires authentication © Use same settings as my incoming mail server Long on using User Name: Password Require Secure Password Authentication (SPA)                                                                                                    | Conver Dert Numbers                                                                                                    |                                                                                                    |                                                  |
| Incoming server (IMAP): 993 Use Defaults Use the following type of encrypted connection: SSL Outgoing server (SMTP): 25 Use the following type of encrypted connection: TLS Server Timeouts Short Long 1 minute Folders Root folder path: OK Ca Ternet E-mail Settings General Sent Items Deleted Items Outgoing Server (SMTP) requires authentication © Use same settings as my incoming mail server Connection Advance My outgoing server (SMTP) requires authentication © Use same settings as my incoming mail server Cog on using User Name: Password: Remember password Require Secure Password Authentication (SPA)                                                                                                    | Server Forthumbers                                                                                                    |                                                                                                    |                                                  |
| Use the following type of encrypted connection: SSL<br>Outgoing server (SMTP): 25<br>Use the following type of encrypted connection: ILS<br>Server Timeouts<br>Short Long 1 minute<br>Folders<br>Root folder path:<br>Root folder path:<br>OK Ca<br>Correct E-mail Settings<br>General Sent Items Deleted Items<br>Outgoing Server Connection Advance<br>My outgoing server (SMTP) requires authentication<br>© Use same settings as my incoming mail server<br>Cog on using<br>User Name:<br>Password:<br>Remember password<br>Require Secure Password Authentication (SPA)                                                                                                    | Incoming server (IMA)                                                                                                    | P): 993 Use Defa                                                                                                    | ults                                             |
| Outgoing server (SMTP):       25         Use the following type of encrypted connection:       Its         Server Timeouts       Short         Short       Long 1 minute         Folders       Root folder path:         Root folder path:       OK         Cernet E-mail Settings         General       Sent Items         Outgoing Server       Connection         Advance         My outgoing server (SMTP) requires authentication         Image: User Name:         Password:         Password:         Require Secure Password Authentication (SPA)                                                                                                    | Use the following                                                                                                    | type of encrypted connect                                                                                                    | tion: SSL                                        |
| Use the following type of encrypted connection:                                                                                                    | Outgoing server (SMT                                                                                                    | P): 25                                                                                                    |                                                  |
| Server Timeouts Short Long 1 minute Folders Root folder path: OK Ca Ca Concenter E-mail Settings General Sent Items Outgoing Server Connection Advance My outgoing server (SMTP) requires authentication © Use same settings as my incoming mail server Consection Concenter Password Remember password Require Secure Password Require Secure Password Authentication (SPA)                                                                                                    | Use the following                                                                                                    | type of encrypted connect                                                                                                    | tion: TLS                                        |
| Short Long 1 minute Folders Root folder path: OK Ca OK Ca Cernet E-mail Settings General Sent Items Deleted Items Outgoing Server Connection Advance My outgoing server (SMTP) requires authentication OUse same settings as my incoming mail server Log on using User Name: Password: Remember password Require Secure Password Authentication (SPA)                                                                                                    | Server Timeouts                                                                                                    |                                                                                                    |                                                  |
| Folders Root folder path:   CK   CK   Ca   Correction   Connection   Advance   Outgoing Server   Connection   Advance   My outgoing server (SMTP) requires authentication   Image: Second Second Secon | Short 📃                                                                                                    | Long 1 minute                                                                                                    |                                                  |
| Root folder path:       OK       Ca         OK       Ca         Cernet E-mail Settings       OK       Ca         General       Sent Items       Deleted Items         Outgoing Server       Connection       Advance         My outgoing server (SMTP) requires authentication       Outgoing server       Connection         Outgoing server (SMTP) requires authentication       Outgoing server       Connection         Outgoing server (SMTP) requires authentication       Outgoing server       Connection         Outgoing server (SMTP) requires authentication       Outgoing server       Connection         Outgoing server (SMTP) requires authentication       Outgoing server       Connection         Password:       Outgoing server       Connection       Connection         Outgoing server (SMTP) requires authentication       Outgoing server       Connection         Outgoing server       Connection       Advance         Outgoing server       Connection       Advance         Outgoing server       Connection       Connection         Outgoing server       Connection       Advance         Outgoing server       Connection       Connection         Outgoing server       Connection       Connection         Outgoing server                                                                                                    | Folders                                                                                                    | 55.85                                                                                                    |                                                  |
| OK Ca<br>Cernet E-mail Settings<br>General Sent Items Deleted Items<br>Outgoing Server Connection Advance<br>My outgoing server (SMTP) requires authentication<br>My outgoing server (SMTP) requires authentication<br>Use same settings as my incoming mail server<br>Connection Log on using<br>User Name:<br>Password:<br>Remember password<br>Require Secure Password Authentication (SPA)                                                                                                    | Root folder path:                                                                                                    |                                                                                                    |                                                  |
| OK       Ca         cernet E-mail Settings       General       Sent Items       Deleted Items         Outgoing Server       Connection       Advance         My outgoing server (SMTP) requires authentication       Image: Connection       Advance         Image: Connection       Version Connection       Connection         Image: Connection       Connection       Connection         Image: Connection       Connection       Connection         Image: Connection       Connection       Connection         Image: Connection       Connection       Connection         Image: Connection       Connection       Connection         Image: Connection       Connection       Connection         Image: Connection       Connection       Connection         Image: Connection       Connection       Connection         Image: Connection       Connection       Connection         Image: Connection       Connection       Connection         Image: Connection       Connection       Connection         Image: Connection       Connection       Connection         Image: Connection       Connection       Connection         Image: Connection       Connection       Connection         Image: Connection<                                                                                                    |                                                                                                    |                                                                                                    |                                                  |
| General       Sent Items       Deleted Items         Outgoing Server       Connection       Advance         My outgoing server (SMTP) requires authentication       Image: Connection       Image: Connection         Image: Connection       Outgoing server (SMTP) requires authentication       Image: Connection       Image: Connection         Image: Connection       Image: Connection       Image: Connection       Image: Connection       Image: Connection         Image: Connection       Image: Connection       Image: Connection       Image: Connection       Image: Connection         Image: Connection       Image: Connection       Image: Connection       Image: Connection       Image: Connection         Image: Connection       Image: Connection       Image: Connection       Image: Connection       Image: Connection         Image: Connection       Image: Connection       Image: Connection       Image: Connection       Image: Connection         Image: Connection       Image: Connection       Image: Connection       Image: Connection       Image: Connection         Image: Connection       Image: Connection       Image: Connection       Image: Connection       Image: Connection         Image: Connection       Image: Connection       Image: Connection       Image: Connection       Image: Connection       Image: Connection       Ima                                                                                                    |                                                                                                    |                                                                                                    |                                                  |
| General       Sent Items       Deleted Items         Outgoing Server       Connection       Advance         My outgoing server (SMTP) requires authentication       Image: Connection       Image: Connection         Image: Outgoing server (SMTP) requires authentication       Image: Connection       Image: Connection         Image: Outgoing server       Image: Connection       Image: Connection       Image: Connection         Image: Outgoing server       Image: Connection       Image: Connection       Image: Connection         Image: Outgoing server       Image: Connection       Image: Connection       Image: Connection         Image: Outgoing server       Image: Connection       Image: Connection       Image: Connection         Image: Outgoing server       Image: Connection       Image: Connection       Image: Connection         Image: Outgoing server       Image: Connection       Image: Connection       Image: Connection         Image: Outgo: Outgo                                                                                                    |                                                                                                    |                                                                                                    | OK Ca                                            |
| General       Sent Items       Deleted Items         Outgoing Server       Connection       Advance         My outgoing server (SMTP) requires authentication       Image: Connection       Image: Connection         Image: Connection       Use same settings as my incoming mail server       Image: Connection       Image: Connection         Image: Connection       User Name: Connection       Image: Connection       Image: Connection         Image: Connection       Image: Connection       Image: Connection       Image: Connection         Image: Connection       Image: Connection       Image: Connection       Image: Connection         Image: Connection       Image: Connection       Image: Connection       Image: Connection         Image: Connection       Image: Connection       Image: Connection       Image: Connection         Image: Connection       Image: Connection       Image: Connection       Image: Connection         Image: Connection       Image: Connection       Image: Connection       Image: Connection         Image: Connection       Image: Connection       Image: Connection       Image: Connection         Image: Connection       Image: Connection       Image: Connection       Image: Connection         Image: Connection       Image: Connection       Image: Connection       Image: Connection </th <th></th> <th></th> <th>OK Ca</th>                                                                                                    |                                                                                                    |                                                                                                    | OK Ca                                            |
| Outgoing Server     Connection     Advance       My outgoing server (SMTP) requires authentication       Image: Connection       Use same settings as my incoming mail server       Log on using       User Name:       Password:       Remember password       Require Secure Password Authentication (SPA)                                                                                                    | ernet E-mail Settings                                                                                                    |                                                                                                    | OK Ca                                            |
| <ul> <li>My outgoing server (SMTP) requires authentication</li> <li>Use same settings as my incoming mail server</li> <li>Log on using</li> <li>User Name:</li> <li>Password:</li> <li>Remember password</li> <li>Require Secure Password Authentication (SPA)</li> </ul>                                                                                                    | ernet E-mail Settings<br>General                                                                                                    | Sent Items                                                                                                    | OK Ca                                            |
| <ul> <li>Use same settings as my incoming mail server</li> <li>Log on using</li> <li>User Name:</li> <li>Password:</li> <li>Remember password</li> <li>Require Secure Password Authentication (SPA)</li> </ul>                                                                                                    | ernet E-mail Settings<br>General<br>Outgoing Server                                                                                                    | Sent Items<br>Connection                                                                                                    | OK Ca<br>Deleted Items<br>Advanced               |
| O Log on using<br>User Name:<br>Password:<br>✓ Remember password<br>☐ Require Secure Password Authentication (SPA)                                                                                                    | ernet E-mail Settings<br>General<br>Outgoing Server                                                                                                    | Sent Items<br>Connection<br>SMTP) requires authentica                                                                                   | OK Ca<br>Deleted Items<br>Advanced               |
| User Name:<br>Password:<br>Remember password<br>Require Secure Password Authentication (SPA)                                                                                                    | ernet E-mail Settings<br>General<br>Outgoing Server<br>My outgoing server (S<br>© Use same settings                                                          | Sent Items<br>Connection<br>SMTP) requires authentica<br>s as my incoming mail serve                                                    | OK Ca<br>Deleted Items<br>Advanced<br>tion<br>er |
| Password:<br>Remember password<br>Require Secure Password Authentication (SPA)                                                                                                    | ernet E-mail Settings<br>General<br>Outgoing Server<br>My outgoing server (S<br>Ouse same settings<br>O Log on using                                         | Sent Items<br>Connection<br>SMTP) requires authentica<br>s as my incoming mail serve                                                    | OK Ca<br>Deleted Items<br>Advanced<br>tion<br>er |
| Remember password Require Secure Password Authentication (SPA)                                                                                                    | ernet E-mail Settings<br>General<br>Outgoing Server<br>My outgoing server (S<br>O Use same settings<br>O Log on using<br>User Name:                          | Sent Items<br>Connection<br>SMTP) requires authentica<br>s as my incoming mail serve                                                    | OK Ca<br>Deleted Items<br>Advanced<br>tion<br>er |
| Require Secure Password Authentication (SPA)                                                                                                    | ernet E-mail Settings<br>General<br>Outgoing Server<br>My outgoing server (S<br>O Use same settings<br>O Log on using<br>User Name:<br>Password:             | Sent Items<br>Connection<br>SMTP) requires authentica<br>s as my incoming mail serve                                                    | OK Ca<br>Deleted Items<br>Advanced<br>tion<br>er |
|                                                                                                    | ernet E-mail Settings<br>General<br>Outgoing Server<br>My outgoing server (<br>Use same settings<br>Log on using<br>User Name:<br>Password:                  | Sent Items<br>Connection<br>SMTP) requires authentica<br>s as my incoming mail serve                                                    | OK Ca<br>Deleted Items<br>Advanced<br>tion<br>er |
|                                                                                                    | Cernet E-mail Settings<br>General<br>Outgoing Server<br>My outgoing server (S<br>O Use same settings<br>User Name:<br>Password:<br>Require Secur             | Sent Items<br>Connection<br>SMTP) requires authentica<br>s as my incoming mail serve<br>Remember password<br>re Password Authentication | OK Ca<br>Deleted Items<br>Advanced<br>tion<br>er |
|                                                                                                    | ernet E-mail Settings<br>General<br>Outgoing Server<br>My outgoing server (S<br>O Use same settings<br>O Log on using<br>User Name:<br>Password:             | Sent Items<br>Connection<br>SMTP) requires authentica<br>s as my incoming mail serve<br>Remember password<br>e Password Authentication  | OK Ca<br>Deleted Items<br>Advance<br>tion<br>er  |
|                                                                                                    | ernet E-mail Settings<br>General<br>Outgoing Server<br>My outgoing server (S<br>O Use same settings<br>User Name:<br>Password:                               | Sent Items<br>Connection<br>SMTP) requires authentica<br>s as my incoming mail serve<br>Remember password<br>re Password Authentication | OK Ca<br>Deleted Items<br>Advance<br>tion<br>er  |
|                                                                                                    | ernet E-mail Settings<br>General<br>Outgoing Server<br>My outgoing server (<br>Use same settings<br>Log on using<br>User Name:<br>Password:                  | Sent Items<br>Connection<br>SMTP) requires authentica<br>s as my incoming mail serve<br>Remember password<br>re Password Authentication | OK Ca<br>Deleted Items<br>Advancer<br>tion<br>er |
|                                                                                                    | ernet E-mail Settings<br>General<br>Outgoing Server<br>My outgoing server (S<br>O Use same settings<br>User Name:<br>Password:                               | Sent Items<br>Connection<br>SMTP) requires authentica<br>s as my incoming mail serve<br>Remember password<br>re Password Authentication | OK Ca<br>Deleted Items<br>Advancer<br>tion<br>er |
|                                                                                                    | ernet E-mail Settings<br>General<br>Outgoing Server<br>My outgoing server (<br>Use same settings<br>Log on using<br>User Name:<br>Password:                  | Sent Items<br>Connection<br>SMTP) requires authentica<br>s as my incoming mail serve<br>Remember password<br>re Password Authentication | OK Ca<br>Deleted Items<br>Advanced<br>tion<br>er |
|                                                                                                    | ernet E-mail Settings<br>General<br>Outgoing Server<br>My outgoing server (S<br>O Use same settings<br>O Log on using<br>User Name:<br>Password:             | Sent Items<br>Connection<br>SMTP) requires authentica<br>s as my incoming mail serve<br>Remember password<br>re Password Authentication | OK Ca<br>Deleted Items<br>Advanced<br>tion<br>er |
|                                                                                                    | ernet E-mail Settings<br>General<br>Outgoing Server<br>My outgoing server (S<br>O Use same settings<br>User Name:<br>Password:                               | Sent Items<br>Connection<br>SMTP) requires authentica<br>s as my incoming mail serve<br>Remember password<br>re Password Authentication | OK Ca<br>Deleted Items<br>Advanced<br>tion<br>er |
|                                                                                                    | ernet E-mail Settings<br>General<br>Outgoing Server<br>My outgoing server (<br>O Use same settings<br>Log on using<br>User Name:<br>Password:                | Sent Items<br>Connection<br>SMTP) requires authentica<br>s as my incoming mail serve<br>Remember password<br>re Password Authentication | OK Ca<br>Deleted Items<br>Advanced<br>tion<br>er |
|                                                                                                    | ernet E-mail Settings<br>General<br>Outgoing Server<br>My outgoing server (<br>Use same settings<br>Log on using<br>User Name:<br>Password:<br>Require Secur | Sent Items<br>Connection<br>SMTP) requires authentica<br>s as my incoming mail serve<br>Remember password<br>e Password Authentication  | OK Ca<br>Deleted Items<br>Advance<br>tion<br>er  |

برای پیشگیری از سوء استفاده اطلاعات در فضای مجازی ، نرم افزارهای که بروزرسانی نشده و یا منقضی شده باشند توسط مرکز فاوا پشتیبانی نخواهد شد.